## 内蒙古电子税务局 APP 下载安装操作指引

## 【下载指引】

方式一: 手机端访问内蒙古自治区税务局官网下载 (推荐使用)

第一步:用**手机**浏览器登录国家税务总局内蒙古自治区税务局官网(带有 官方蓝色标记)(http://neimenggu.chinatax.gov.cn/);

| 国家税务总局内蒙古自治区税务局 📷 🗲 |                               |                                                                        |      |  |
|---------------------|-------------------------------|------------------------------------------------------------------------|------|--|
| 内蒙古自治区<br>电子税务局     | <b>国家税务</b><br>网站,及时<br>策、为纳利 | <mark>国家税务总局内蒙古自治区税务局</mark> 官方<br>网站,及时发布税务新闻、宣传税收政<br>策、为纳税人和社会公众提供… |      |  |
| 我要查询                | 我要办税                          | 资料下载                                                                   | 通知公告 |  |
| 国家税务总局内蒙古自治区税务局 …   |                               |                                                                        |      |  |

第二步:点击网站页面的"资料下载"栏目;

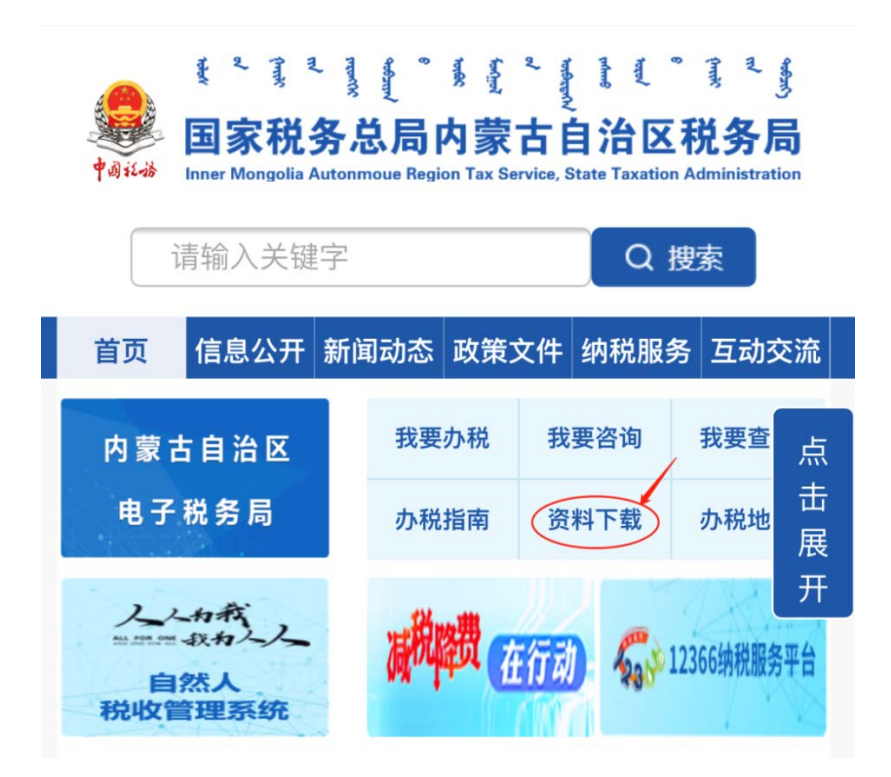

第三步:点击软件下载栏目中的"内蒙古电子税务局 APP"进入下载页面;

第四步:点击下载页面内的下载地址即可进行软件下载。

方式二: 电脑端访问内蒙古自治区税务局官网下载

第一步:用电脑浏览器登录国家税务总局内蒙古自治区税务局官网(带有官方蓝色标记)(http://neimenggu.chinatax.gov.cn/);

国家税务总局内蒙古自治区税务局 💼 🛩

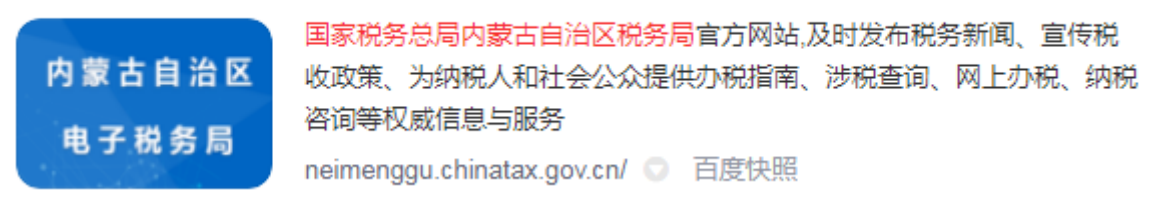

## 第二步:点击网站页面的"资料下载"栏目;

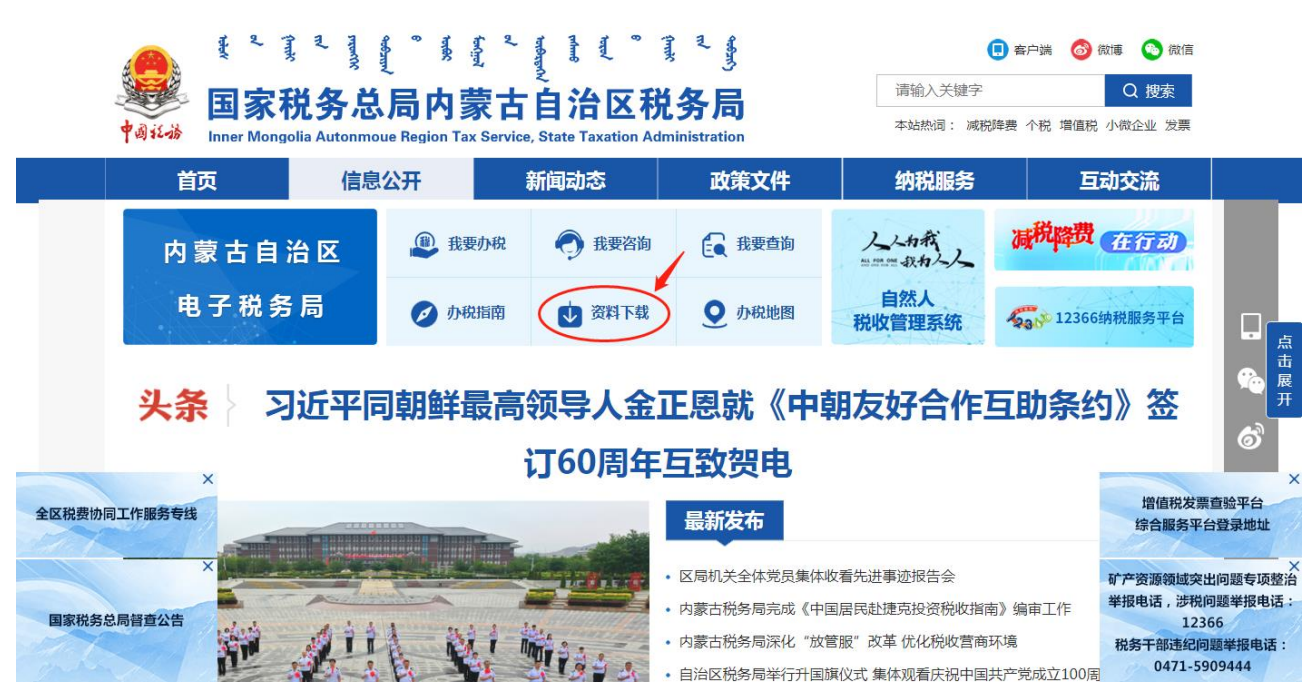

第三步: 点击软件下载栏目中的"内蒙古电子税务局 APP"进入下载页面; 第四步: 点击下载页面内的下载地址即可进行软件下载。

第五步:安卓手机用户点击"Android版下载"后将安装包下载至电脑,再

从电脑将安装包导入至手机完成下载。

**苹果手机**用户请使用手机自带扫码工具(请勿使用微信扫码)扫描网页上 的二维码进行下载。

## 【安装指引】

安卓手机用户:

APP 下载到手机后按照提示信息要求, 允许 APP 获取相关权限后即可完成 安装。

苹果手机用户:

第一步:下载后依次点击"设置→通用→设备管理";

第二步:选择"**设备管理**"目录下的"China National Software and Service Company Limited":

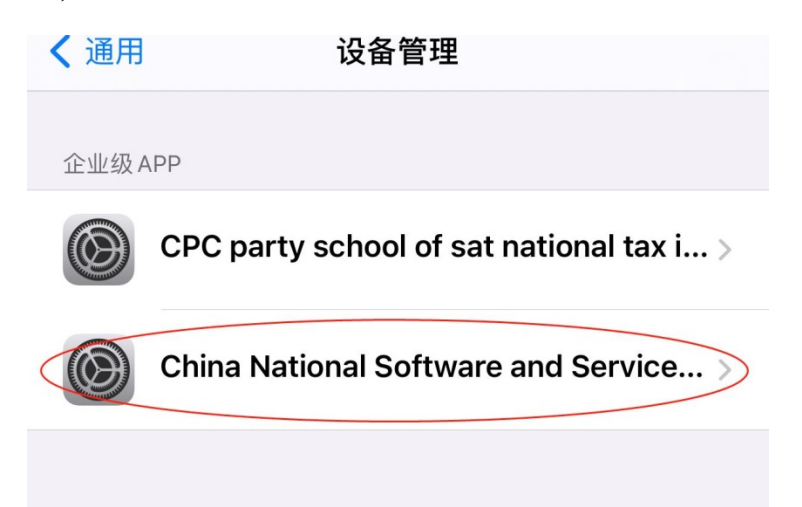

第三步:点击**信任"China National Software and Service Company Limited"** 后即可完成安装。

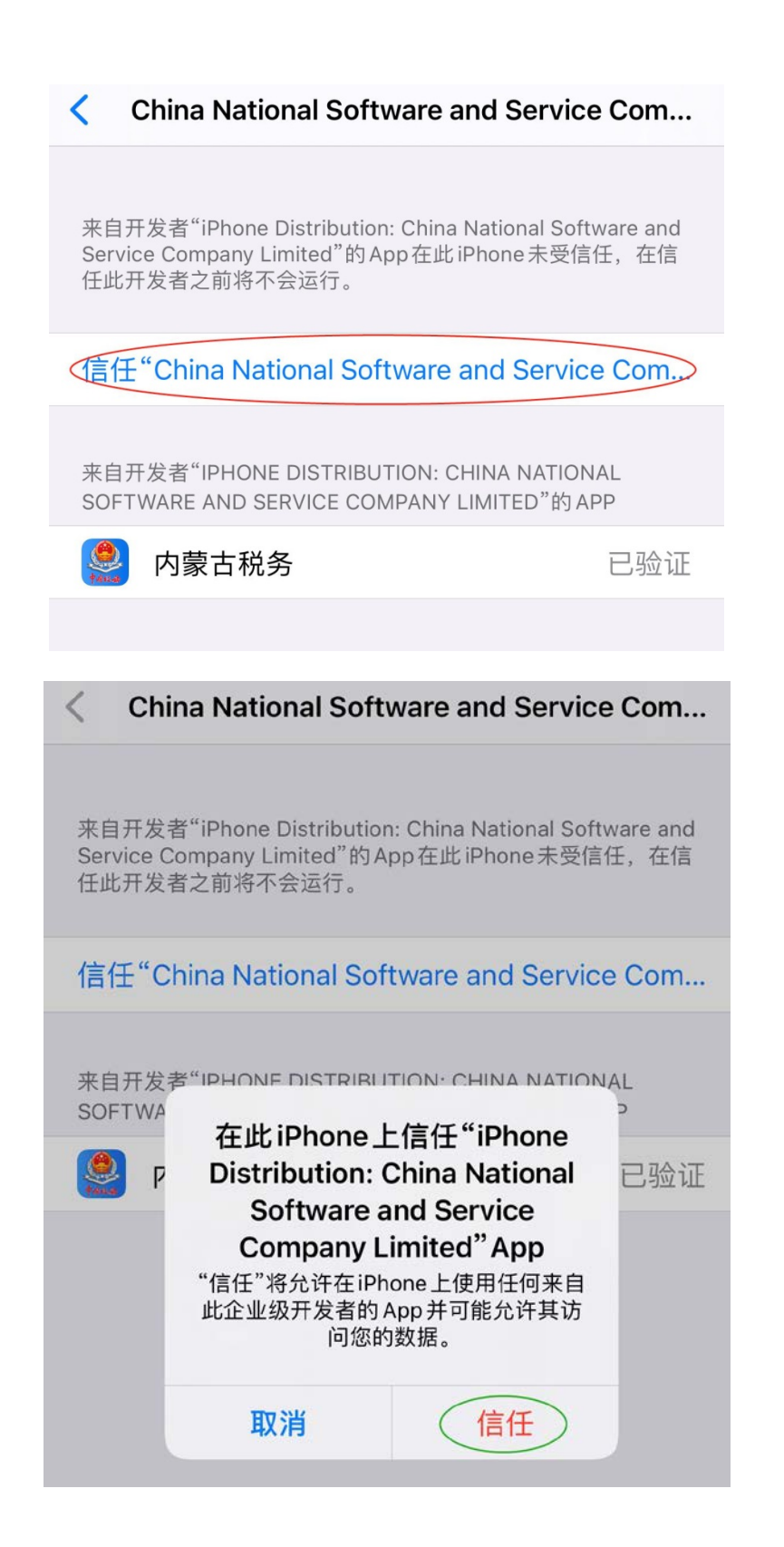